# **PARADOX IP REPORTING TO IPR512**

Version 1.0

April 28<sup>th</sup> 2020 Created by: Victor Maciuca

## Contents

| 1. Re  | porti | ng configuration for EVO panels                 | .4 |
|--------|-------|-------------------------------------------------|----|
| 1.1.   | Rep   | ort codes configuration                         | .4 |
| 1.2.   | Rep   | ort codes format configuration                  | .5 |
| 1.3.   | Cen   | tral Station Info configuration                 | .5 |
| 1.4.   | Rep   | orting options                                  | .6 |
| 1.5.   | GPF   | RS Service Provider Info                        | .7 |
| 1.6.   | Eve   | nt call direction                               | .7 |
| 2. Re  | porti | ng configuration for MG/SP panels               | .8 |
| 2.1.   | Rep   | ort codes configuration                         | .8 |
| 2.2.   | Rep   | ort codes format configuration                  | .9 |
| 2.3.   | Cen   | tral station info configuration                 | .9 |
| 2.4.   | Rep   | orting options1                                 | 10 |
| 2.5.   | GPF   | RS Service Provider Info                        | 11 |
| 3. IPF | R512  | accounts and settings1                          | 11 |
| 3.1.   | We    | b interface login1                              | 11 |
| 3.2.   | Rec   | eiver configuration1                            | 12 |
| 3.2    | 2.1.  | Network configuration1                          | 12 |
| 3.2    | 2.2.  | Output protocol                                 | 12 |
| 3.2    | 2.3.  | Serial ports configuration1                     | 13 |
| 3.2    | 2.4.  | IPR512's other configuration1                   | 13 |
| 3.3.   | IPR!  | 512's accounts management                       | 14 |
| 3.4.   | Sec   | urity profiles1                                 | 15 |
| 3.5.   | Eve   | nts configuration                               | 15 |
| 3.6.   | Rec   | eiver status                                    | 16 |
| 3.7.   | Sea   | rch engine1                                     | 17 |
| 4. Ba  | ckup, | /restore procedures for Paradox IPR512 recevier | 17 |
| 4.1.   | Вас   | kup/restore for IPR512 receiver                 | 17 |
| 4.2.   | Вас   | kup from IPR512 and restore to IPRS71           | 17 |
| 5. IPF | R512  | network requirements                            | 21 |

2

## Preface

This document will explain Paradox IPR512 reporting in depth and will cover the following topics:

- Panel reporting configuration
- IPR512 configuration and operation
- Receivers output configuration for CMS

## **General presentation**

IP reporting to CMS was designed as a fast and reliable communication method, compared to the regular landline/GSM through DTMF reporting.

## **IP reporting structure**

For IP reporting, the following components are required:

- 1. Field communication devices (IP150 or/and PCS devices) which are connected on the panel's serial port
- 2. Hardware receiver IPR512
- Automation software which is connected through serial connection to IPR512. This software is not developed by Paradox and will communicate with our receiver through one of the following open source protocols: ADEMCO 685, SURGARD MLR2-DG and RADIONICS 6500

## Protocols

IPDOX protocol it's used between our field communication devices (IP150 or PCS) and our receivers. This is a proprietary protocol and due to security reasons, it cannot be shared for further integrations.

The protocols used on receivers' output are known protocols used in the physical security industry: ADEMCO 685, SURGARD MLR2-DG and RADIONICS 6500. Once the CMS software is compatible with one of these protocols, it can be integrated with our receivers.

## **1.** Reporting configuration for EVO panels

#### 1.1. Report codes configuration

Report codes can be programmed in Babyware, Panel programming -> Reporting -> Report Codes section. Reporting codes with 00 will not be transmitted and report codes with FF will be transmitted.

By default, all codes are 00 (no signal will be transmitted once the event occurs). These codes should be customized for each event.

If Contact ID report code format is used, then all events should be set as FF. Best practice: type "FF" in the main filed and press the extend button after. In this way all sub-fields will be automatically filled with FF code (Fig. 1). In this way the panel will follow a known Contact ID table for each report code.

| Em Reporting                 |                         |         | - |     | $\times$ |
|------------------------------|-------------------------|---------|---|-----|----------|
| <u>F</u> ile                 |                         |         |   |     |          |
| Reporting Paths Report Codes |                         |         |   |     | ^        |
| Section                      | Description             | Q Value |   |     |          |
| 📮 - Special Alarm            |                         | 0       |   |     |          |
| 3930                         | Emergency Panic         | FF      |   |     |          |
| 3931                         | Auxiliary Panic         | FF      |   |     |          |
| - 3932                       | Fire Panic              | FF      |   |     |          |
| - 3933                       | Recent Closing          | FF      |   |     |          |
| - 3934                       | Police Code             | FF      |   |     |          |
| 3935                         | Zone Shutdown           | FF      |   |     |          |
| 3936                         | Duress                  | FF      |   |     |          |
| 3937                         | Keypad Lockout Duration | FF      |   |     |          |
| 🕀 Special Arming             |                         | 0       |   |     |          |
| 🕀 Special disarming          |                         | 0       |   |     |          |
| Arm With Keyswich            |                         | 0       |   |     |          |
| . Disarm With Keyswich       |                         | 0       |   |     |          |
|                              |                         |         |   |     | ~        |
| X Cancel                     |                         |         | ~ | / C | ж        |

Fig. 1 Report Codes

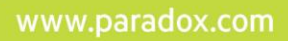

#### 1.2. Report codes format configuration

Report codes format can be configured in Panel programming -> Reporting -> Reporting paths -> Global Settings. The reporting codes format can be set for each receiver, from #1 to #4 (Fig. 2). Up to 4 receivers can be configured for reporting.

| lie                                |                 |              |                |                            |               |                |                |         |   |
|------------------------------------|-----------------|--------------|----------------|----------------------------|---------------|----------------|----------------|---------|---|
| Reporting Paths Report Codes       |                 |              |                |                            |               |                |                |         |   |
| Call Direction Global Settings     | andline and GSM | GPRS/IP      | SMS (Text Mess | sages) Vo                  | ice (VDMP3)   | PC Commu       | nication (Baby | (Ware)  |   |
| Report Code Format                 |                 |              |                | Auto Test                  | Report Every  |                |                |         |   |
| Phone #1 / Receiver #1             | ADEMCO CON      | ITACT ID     | Every          | 00                         | 00 days At    | 0:00           | -              |         |   |
| Phone #2 / Receiver #2             | ADEMCO CON      | ITACT ID 🗸   | 1              |                            |               | L              |                |         |   |
| Phone #3 / Receiver #3 ADEM        |                 |              | RESS           | O Every hour on the minute |               |                |                |         |   |
| Phone #4 / Receiver #4             | ADEMCO SLO      | w ~          |                |                            |               |                |                |         |   |
|                                    |                 |              |                | O Every                    |               | 005 min. minu  | tes when arm   | ed      |   |
| Reporting Options                  |                 |              |                |                            |               | 060 min. minu  | tes when disa  | rmed    |   |
| Account # Transmission             | 1               | By Area      | ~              |                            |               |                |                |         |   |
| Report zone restore                | 1               | Bell Cut-Off | ~              |                            |               |                |                |         |   |
| Delay Alarm Transmission           |                 |              | 000 sec.       | O Every h                  | nour on the m | iinute         | 0 🌲            |         |   |
| Delay Power Failure Report         |                 |              | 030 min.       | 1                          | Every 000 m   | nin. minutes w | hen armed      |         |   |
| Power failure restore report delay |                 |              | 030 min.       | ]                          | Every 000 m   | nin. minutes w | hen disarmed   |         |   |
| Reporting Options                  | Area 1          | Area 2       | Area 3         | Area 4                     | Area 5        | Area 6         | Area 7         | Area 8  |   |
| Report System Disarming            | Area 1          | Area 2       | Abuatr         | Abarate                    | Abarate       | Abarate        | Abwaye         | Area 8  |   |
| Recent closing                     | 000 sec         | 000 sec      | 000 sec        | 000 sec                    | 000 sec       | 000 sec        | 000 sec        | 000 sec | _ |
| Recent closing                     | 000 360         | OUD SEC      | OUU SEC        | 000 360                    | 000 360       | 000 360        | 000 360        | 000 300 | _ |

Fig. 2 Report Code Format

## 1.3. Central Station Info configuration

The receiver parameters need to be programmed in the Central Station Info section (Fig. 3) from the GPRS/IP tab. The following parameters should be programmed in Central station info tab:

a) Receiver's IP and port:

For IPR512, WAN 1 IP and port are mandatory to be filled. If both WAN ports are used on IPR512, both IPs and ports will need to be filled in Babyware.

- b) Receiver password by default the IPR512's password is 123456. This password is used only in registration step, not for receiver management. It can be changed from receiver's web interface.
- c) Register button after all receiver parameters are programed and sent to the panel, register button will be pressed.

- d) IP Profile is used to set the security profile polling and supervision time of the communication module. More details can be found in receiver management chapters 3.
- e) Area account is a 4 digits hexadecimal account used to identify the site or different areas of a system. All areas can be registered on the same account or different accounts for each area, if needed.

| <u> </u>                     | Λ                               | Δ                  | Δ          |           |                    |
|------------------------------|---------------------------------|--------------------|------------|-----------|--------------------|
| porting Paths Report Codes   | []                              | 42                 | $\Delta$   |           | []                 |
| I Direction Global Settings  | andline and GSM GPRS/IP SMS (Te | xt Messages) Voice | (VDMP3)    | PC Commun | ication (BabyWare) |
| entral Station Info          |                                 | ID Receiver #1     |            |           |                    |
| WAN1 IP Address WAN1 IP Port | WAN2 IP Address WAN2 IP Port    | IP Password        | IP Profile |           |                    |
| 82.76.223.153 16001          | 5. 12.170.162 16002             | 123456             | 03         | Register  | Registered         |
|                              |                                 | IP Receiver #2     |            |           |                    |
| 192.168.1.246 16001          | 192.168. 1 .247 16002           | 123456             | 02         | Register  | <u>Registered</u>  |
|                              |                                 | IP Receiver #3     |            |           |                    |
| 0.0.0.0 10000                | 0.0.0.0 10000                   | 123456             | 00         | Register  | Registration Error |
|                              |                                 | IP Receiver #4     |            |           |                    |
| 0.0.0.0 10000                | 0.0.0.0 10000                   | 123456             | 00         | Register  | Registration Error |

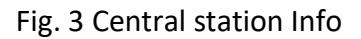

## 1.4. Reporting options

The following reporting options (Fig.4) can be modified on panel programming:

- a) Reporting (GPRS/IP) checkbox this option is enabled by default. Once disabled, even if the reporting parameters are programmed there will be no signal sent to the receiver.
- b) Dialer Channel if dialer reporting is used also for the site, then dialer channel can be set as a backup to IP/GPRS reporting or in addition to the IP/GPRS reporting (same time)
- c) GPRS/IP Service Failure This option will set the behavior of the panel once the GPRS/IP service fails. The default option is Trouble Only. The option can be disabled or set as trouble when the system is disarmed and audible alarm when the system is armed.

| Reporting Options               |                                  |                                      |
|---------------------------------|----------------------------------|--------------------------------------|
| Reporting (GPRS/IP)             |                                  |                                      |
| Dialer Channel                  | Dialer used as backup to GPRS/IP | O Dialer used in addition to GPRS/IP |
| GPRS/IP Service Failure Options | Trouble                          | Only 🗸                               |

#### Fig. 4 Reporting options

#### 1.5. GPRS Service Provider Info

If a PCS module (GPRS/3G/LTE communication) is used for reporting, then the SIM card APN, username and password should be filled, in order to be able to connect on carrier's data network (Fig. 5). Access Point Name, Username and password credentials can be sent through SMS commands as well.

| GPRS Service Provider Into- | Complete this section if you are usin | g a PCS module for GPRS communication |
|-----------------------------|---------------------------------------|---------------------------------------|
| Access Point Name (APN)     | Carrier's APN                         | 12/32                                 |
| User Identification         | Carrier'sUsername                     | 17 / 32                               |
| Password                    | Carrier'sPassword                     | 17 / 32                               |

Fig. 5 GPRS Service Provider Info

#### 1.6. Event call direction

There are 4 event types which needs to be programmed to be reported to one or multiple receivers: Arming/Disarming, Alarm/Restore, Tamper/Restore and Trouble/Restore. (Fig. 6)

For example, Arming/Disarming can be programmed to report to Receiver 1 and Tamper to report to Receiver 2.

Troubles can be programmed to have backup on another receiver.

A maximum of 4 IP receivers can be programmed for EVO panels. By default, the panel is programmed to report only to first receiver. If more than one receiver is programmed, like the case from point 1.3, then the event call direction should be programmed as well as for the second receiver.

| and a select of the second second sec |                  |                  |                  |               |                |               |                 |                  |
|----------------------------------------------------------------------------------------------------|------------------|------------------|------------------|---------------|----------------|---------------|-----------------|------------------|
| le                                                                                                    |                  |                  |                  |               |                |               |                 |                  |
| Reporting Paths Report Codes                                                                                                    |                  |                  |                  |               |                |               |                 |                  |
| Call Direction Global Settings                                                                                                    | andline and GSM  | GPRS/IP          | SMS (Text Mes    | sages) Vo     | ice (VDMP3)    | PC Commu      | inication (Baby | Ware)            |
| Arming/disarming                                                                                                    |                  |                  |                  |               |                |               |                 |                  |
| Arm/Disarm Events                                                                                                    | Area 1<br>Area 1 | Area 2<br>Area 2 | Area 3<br>Area 3 | Area 4        | Area 5         | Area 6        | Area 7          | Area 8<br>Area 8 |
| hone #1 / Receiver #1                                                                                                    |                  |                  |                  |               |                |               |                 |                  |
| hone #2 / Receiver #2                                                                                                    |                  | $\leq$           |                  |               |                |               |                 |                  |
| hone #3 / Receiver #3                                                                                                    |                  |                  |                  |               |                |               |                 |                  |
| Phone #4 / Receiver #4                                                                                                    |                  |                  |                  |               |                |               |                 |                  |
| Backup on                                                                                                    | None             | None             | None             | None          | None           | None          | None            | None             |
| Alarm Restore                                                                                                    |                  |                  |                  |               |                |               |                 |                  |
| Alarm/Restore                                                                                                    | Area 1<br>Area 1 | Area 2<br>Area 2 | Area 3<br>Area 3 | Area 4        | Area 5         | Area 6        | Area 7          | Area 8<br>Area 8 |
| hone #1 / Receiver #1                                                                                                    |                  |                  |                  |               |                |               |                 |                  |
| hone #2 / Receiver #2                                                                                                    |                  |                  |                  |               |                |               |                 |                  |
| hone #3 / Receiver #3                                                                                                    |                  |                  |                  |               |                |               |                 |                  |
| hone #4 / Receiver #4                                                                                                    |                  |                  |                  |               |                |               |                 |                  |
| ckup on                                                                                                    | None             | None             | None             | None          | None           | None          | None            | None             |
| Tamper Restore                                                                                                    |                  |                  |                  |               |                |               |                 |                  |
| Tamper Restore                                                                                                    | Area 1<br>Area 1 | Area 2<br>Area 2 | Area 3<br>Area 3 | Area 4        | Area 5         | Area 6        | Area 7          | Area 8<br>Area 8 |
| hone #1 / Receiver #1                                                                                                    |                  |                  |                  |               |                |               |                 |                  |
| hone #2 / Receiver #2                                                                                                    |                  |                  |                  |               |                |               |                 |                  |
| Phone #3 / Receiver #3                                                                                                    |                  |                  |                  |               |                |               |                 |                  |
| Phone #4 / Receiver #4                                                                                                    |                  |                  |                  |               |                |               |                 |                  |
| ackup on                                                                                                    | None             | None             | None             | None          | None           | None          | None            | None             |
| Trouble restore                                                                                                    |                  |                  |                  |               |                |               |                 |                  |
| Event                                                                                                    | Phone #1 /       | Receiver #1 P    | 'hone #2 / Rec   | eiver #2 Phor | ne #3 / Receiv | er #3 Phone # | 4 / Receiver #  | 4 Backup         |
| rouble/Restore All Areas                                                                                                    | 6                | 2                |                  |               |                |               |                 | None             |
| opecial Report Codes All Areas                                                                                                    | 5                | 7                |                  |               |                |               |                 | None             |

Fig. 6 Report call direction

## 2. Reporting configuration for MG/SP panels

#### 2.1. Report codes configuration

Report codes can be programmed in Babyware, Panel programming -> Reporting -> Report Codes section. Reporting codes with 00 will not be transmitted and report codes with FF will be transmitted.

By default, all codes are 00 (no signal will be transmitted once the event occurs). These codes should be customized for each event.

If Contact ID report code format is used, then all events should be set as FF. Best practice: type "FF" in the main filed and press the extend button after. In this way all sub-fields will be automatically filled with FF code (Fig. 7). In this way the panel will follow a known Contact ID table for each report code.

| Eile                        |                                 |         |  |
|-----------------------------|---------------------------------|---------|--|
| Reporting Paths Report Code | es                              |         |  |
| Section                     | Q Description                   | Q Value |  |
| - Special Alarm             |                                 | FF o    |  |
| - 863                       | Emergency Panic                 | FF      |  |
| 863                         | Auxiliary Panic                 | FF      |  |
| 863                         | Fire Panic                      | FF      |  |
| <mark>863</mark>            | Recent Closing                  | FF      |  |
| <mark>864</mark>            | Zone Shutdown                   | FF      |  |
| <mark>864</mark>            | Duress                          | FF      |  |
| 864                         | Keypad Lockout Duration         | FF      |  |
| 864                         | Parademic Alarm                 | FF      |  |
| Special Arming              |                                 | 0       |  |
| - 860                       | Auto-arming (timed/no movement) | FF      |  |
| - 860                       | Late to Close (Auto-arming)     | FF      |  |
| 860                         | No Movement Auto-Arming Enabled | FF      |  |
| 860                         | Partial Arming                  | FF      |  |
| 861                         | Quick Arming                    | FF      |  |
| - 861                       | Arming via PC                   | FF      |  |

Fig. 7 Report Codes on MG/SP panels

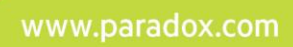

#### 2.2. Report codes format configuration

Report codes format can be configured in Panel programming -> Reporting -> Reporting paths -> Global Settings. The reporting codes format can be set for each receiver, maximum 2receivers can be configured for reporting. (Fig. 8).

| Event Call Direction   |                        |                        | Reporting Options                              |                           |
|------------------------|------------------------|------------------------|------------------------------------------------|---------------------------|
| Events                 | Phone #1 / Receiver #1 | Phone #2 / Receiver #2 | Contact ID Override                            |                           |
| Arm/Disarm             |                        |                        | Report System Disarming                        | After an alarm            |
| Alarm/Restore          |                        |                        | Report zone restore                            | Bell Cut-Off              |
| Tamper/Restore         |                        |                        | Delay Alarm Transmission                       | 0 sec                     |
| Trouble/Restore        |                        |                        | Recent Closing Delay                           | 0 sec.                    |
| Special Report Codes   |                        | V                      | Clear Events if Fail to<br>Communicate Exceeds | 0 sec                     |
| Report Code Format     |                        |                        | Auto test report (day)(000 = di                | sabled)                   |
| Phone #1 / Receiver #1 | ADE                    | MCO CONTACT ID ~       | Every 0 days at 00                             | 0:00                      |
| Phone #2 / Receiver #2 | ADE                    | MCO CONTACT ID         | O Every hour on the minute                     | 0                         |
|                        |                        |                        | O Every 5 minutes whe                          | en armed                  |
|                        |                        |                        | Every 60 minutes who                           | en <mark>d</mark> isarmed |
|                        |                        |                        | O Every hour on the minute                     | 0                         |
|                        |                        |                        | Every 5 minutes wh                             | en armed                  |
|                        |                        |                        |                                                |                           |

Fig. 8 Global settings

## 2.3. Central station info configuration

The receiver parameters need to be programmed in the Central Station Info section (Fig. 3) from the GPRS/IP tab. The following parameters should be programmed in Central station info tab:

a) Receiver's IP and port:

For IPR512, WAN 1 IP and port are mandatory to be filled. If both WAN ports are used on IPR512, both IPs and ports will need to be filled in Babyware.

- b) Receiver password by default the IPR512's password is 123456. This password is used only in registration step, not for receiver management. It can be changed from receiver's web interface.
- c) Register button after all receiver parameters are programed and sent to the panel, register button will be pressed.

- d) IP Profile is used to set the security profile polling and supervision time of the communication module. More details can be found in receiver management chapters 3.
- e) Area account is a 4 digits hexadecimal account used to identify the site or different areas of a system. All areas can be registered on the same account or different accounts for each area, if needed.

|                      | ٨                  |                 | A                    |                 | ٨           | ٨            |          | ٨                   |
|----------------------|--------------------|-----------------|----------------------|-----------------|-------------|--------------|----------|---------------------|
| orting Paths Report  | Codes              |                 | -Λ                   |                 | $\Lambda$   | Λ            |          | A                   |
| al Settings Landline | and GSM GPRS/IP    | SMS (Text I     | Mestages) Voice (VDN | 1P3) (Pager     | Communica   | tion (BabyWa | re)      | <u>17</u>           |
| entral Station Info  |                    |                 |                      |                 |             |              |          |                     |
| IP Receiver          | WAN1<br>IP Address | WAN1<br>IP Port | WAN2<br>IP Address   | WAN2<br>IP Port | IP Password | IP Profile   | Register | Registration Status |
| IP Receiver #1       | 82.76.223.153      | 16001           | 5. 12.170.162        | 16002           | 123456      | 2            | Register | Registered          |
| IP Receiver #2       | 192.168.001.246    | 16001           | 192.168.001.247      | 16002           | 123456      | 3            | Register | Unregistered        |
| Backup IP Receiver   | 000.000.000.000    | 10000           | 000.000.000.000      | 10000           | 123456      | 0            | Register | Registration Error  |
|                      |                    |                 |                      |                 |             |              |          |                     |
| Area 1 IP Account #  | 3333               |                 |                      |                 |             |              |          |                     |
|                      |                    |                 | ADEAS ACCULAT        |                 |             |              |          |                     |

## Fig. 9 Central station Info

## 2.4. Reporting options

Following reporting options (Fig. 10) can be modified on panel programming:

- f) Reporting (GPRS/IP) checkbox this option is enabled by default. Once disabled, even if the reporting parameters are programmed there will be no signals sent to receiver.
- g) Diale Channel if dialer reporting is used also for the site, then dialer channel can be set as a backup to IP/GPRS reporting or in addition to the IP/GPRS reporting (same time)
- h) GPRS/IP Service Failure This option will set the behavior of the panel once the GPRS/IP service fails. The default option is Trouble Only. The option can be disabled or set as trouble when the system is disarmed and audible alarm when the system is armed.

| Reporting Options               |                                  |                                      |
|---------------------------------|----------------------------------|--------------------------------------|
| Reporting (GPRS/IP)             |                                  |                                      |
| Dialer Channel                  | Dialer used as backup to GPRS/IP | O Dialer used in addition to GPRS/IP |
| GPRS/IP Service Failure Options | Trouble                          | Only ~                               |

Fig. 10 Reporting options

#### 2.5. GPRS Service Provider Info

If a PCS module (GPRS/3G/LTE communication) is used for reporting, then the SIM card APN, username and password should be filled, in order to be able to connect on carrier's data network (Fig. 11). APN, Username and password credentials can be sent through SMS commands as well.

| GPRS Service Provider Info- | Complete this section if you are usin | g a PCS module for GPRS communication |
|-----------------------------|---------------------------------------|---------------------------------------|
| Access Point Name (APN)     | Carrier'sAPN                          | 12/32                                 |
| User Identification         | Carrier'sUsername                     | 17 / 32                               |
| Password                    | Carrier'sPassword                     | 17 / 32                               |

Fig. 11 GPRS Service Provider Info

## 3. IPR512 accounts and settings

Paradox IPR512 is a hardware receiver that can handle up to 1024 accounts. An account will contain an IP150/+ module, an PCS module or both modules (combo mode).

#### 3.1. Web interface login

In order to access the web interface of the receiver, the LAN IP should be accessed in a web browser. The default IP of the LAN port of the receiver is 192.168.1.250. If the receiver is installed in a network with a different IP class, it can be changed from receiver's keypad. The receiver's LAN IP can be found with IP Exploring Tool found on our website.

By default, the user is "admin" and the password is "admin" (Fig. 12). The password can be changed after first web interface login and it's used only for receiver management not for account's registration. Starting with version 2.96, receiver's password cannot be recovered using the "Forgot user password" in the login screen. For receivers with firmware 2.96 and above kindly contact Paradox support team and the recover procedure will be provided.

| -) → C @            | 0 🔏 192.168.1.245:12000/login.html                  |                                              | 🖂 🕁 | ∭\ ⊡ ⊖ ≡ |
|---------------------|-----------------------------------------------------|----------------------------------------------|-----|----------|
| CRM 🗎 Work 🗎 Server | r 🛅 Tools 🚞 Personal 🚦 R&D Tasks and Bugs 🔫 Printer |                                              |     |          |
|                     |                                                     |                                              |     |          |
|                     |                                                     | P 🔺 R 🔺 D O X°                               |     |          |
|                     |                                                     | SECURITY SYSTEMS                             |     |          |
|                     |                                                     |                                              |     |          |
|                     |                                                     |                                              |     |          |
|                     |                                                     |                                              |     |          |
|                     |                                                     | IPR512 Account Management<br>ID: 99 Line: 34 |     |          |
|                     |                                                     | Usemame: admin                               |     |          |
|                     |                                                     | Password:                                    |     |          |
|                     |                                                     | Entropit yourr bassword 2                    |     |          |
|                     |                                                     | Login                                        |     |          |
|                     |                                                     | 246426                                       |     |          |
|                     |                                                     |                                              |     |          |
|                     |                                                     |                                              |     |          |

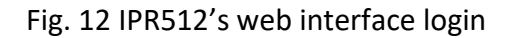

**3.2.** Receiver configuration

#### **3.2.1.** Network configuration

The LAN/WAN IPs and ports can be configured from the Interfaces Configuration tab. (Fig.13)

The IPR512 receiver has 3 RJ45 network interfaces:

- 1. LAN HTTP web browser sessions are allowed on this interface
- 2. WAN1 for receiving events activated by default
- 3. WAN2 for connecting another WAN from a different ISP for redundancy. By default, the receiver has activated only LAN and WAN1 interfaces. If WAN2 is used it should be activated also.

|                         | WAN1                | WAN2                | LAN                 |
|-------------------------|---------------------|---------------------|---------------------|
| Interface enabled:      |                     |                     |                     |
| Port:                   | 16001               | 16002               | 12000               |
| IP address:             | 192 . 168 . 1 . 246 | 192 . 168 . 1 . 247 | 192 . 168 . 1 . 245 |
| Netm <mark>as</mark> k: | 255 . 255 . 255 . 0 | 255 . 255 . 255 . 0 | 255 . 255 . 255 . 0 |
| Gateway:                | 192 . 168 . 1 . 254 | 192 . 168 . 1 . 254 | 0.0.0               |
| DNS primary:            | 192 . 168 . 1 . 254 | 192 . 168 . 1 . 254 | 0.0.0               |
| DNS secondary:          | 8.8.8.8             | 8.8.8.8             | 0.0.0.0             |

Fig. 13 IPR512's IP interfaces configuration tab

#### 3.2.2. Output protocol

IPR512 receiver will not display the events received from communication devices on its interfaces. These events will be encapsulated in a known format and forwarded to central monitoring software (CMS).

The supported protocols are: ADEMCO 685, SURGARD MLR2-DG, and RADIONICS 6500. Communication with the 3<sup>rd</sup> party central monitoring software (CMS) will be done through serial connection on port COM1 of the receiver. The parameters should be set according to the protocol used and to the monitoring software requirements. (Fig. 14)

|   | Output prot     | oco |           |         |    |     |
|---|-----------------|-----|-----------|---------|----|-----|
|   | Output:         | Rad | dionics 6 | 500     | Ý  | ]   |
|   | Header:         | 00  |           |         |    |     |
|   | Trailer:        | 14  |           |         |    |     |
|   | Receiver ID:    | 99  |           |         |    |     |
|   | Line number:    | 34  |           |         |    |     |
| ~ | ACK/NACK        |     | Wait for  | ACK     | 4  | sec |
| ~ | Test message    |     | 1         | Every   | 30 | sec |
|   | Force Partition |     | Pa        | rtition | 1  |     |

Fig. 14 Output protocol configuration

#### 3.2.3. Serial ports configuration

The IPR512 has 2 serial ports that can be configured (Fig. 15):

- COM1 port (DB25 connector) is used to forward events to the central monitoring software
- COM2(DB9 connector) is used to connect a printer or a PC with an RS232 serial port, running software to view/print events in plain text format.

|            | COM 1 |   | COM 2<br>[ SERIAL O | UT J                     |
|------------|-------|---|---------------------|--------------------------|
| Baud rate: | 9600  | ~ | 9600                | ~                        |
| Data bits: | 8     | ~ | 8                   | ~                        |
| Parity:    | No    | ~ | No                  | ~                        |
| Stop bits: | 1     | ~ | 1                   | ~                        |
| Flow:      | None  | ~ | None                | ~                        |
|            |       |   | Enable (            | debug out <mark>l</mark> |

Fig. 15 Serial ports configuration

## 3.2.4. IPR512's other configuration

The following settings can be set on this tab (Fig.16)

- a) Receiver password password used for account registration. This password should be entered as well on the panel programming to register a module to the IPR512.
- b) Polling website by default is set to ipr512.paradoxmyhome.com and should be changed only when communicating in a closed network.

The polling interval can be set from 1 to 60 minutes and the attempts from 1 to 24. If the receiver will not be able to poll the website (for the number of attempts), it will report WAN1/2 Internet connection failure trouble.

c) Date and time – used to set receiver's date and time through an NTP server or manually.

| eceiver password: | 123456      |               |                   | U         | ograde port: 10000 |
|-------------------|-------------|---------------|-------------------|-----------|--------------------|
| olling web site:  | ipr512.p    | aradoxmyhom   | e.com             |           |                    |
|                   | Interval (  | 1-60): 1      | min               | At        | tempt(s) (1-24): 1 |
| Date and Time —   |             |               |                   |           |                    |
|                   | NTP server  | 1             |                   |           |                    |
| • MIP             | pool.ntp.or | g             |                   |           |                    |
|                   | Time zone   | 5             |                   |           |                    |
|                   | (GMT+02:    | 00) Athens, B | ucharest, Istanbu | II, Jerus | alem, Vilnius 🗸 🗸  |
|                   | Day: 04     | Month: 03     | Year: 2020        |           | Time: 17 : 27      |
|                   | as time     |               |                   |           | Consult DST table  |
| Daylight savir    | iga unite   |               |                   |           | T                  |
| Daylight savir    | Day: 00     | Month: 00     | N/A               | × .       | Time: 00 : 00      |

Fig. 16 – Other configuration

#### 3.3. IPR512's accounts management

Up to 1024 accounts can be registered to an IPR512 receiver. An account can be created with an IP module, a PCS module or both (combo mode) (Fig.17). Once two modules (one PCS and one IP module) are installed in combo mode they will be registered under the same account.

The edit option will allow to change the security profile of the account. Delete option will remove the account from the list. If there is no need to restore the deleted account in future, it should be removed from View/Restore deleted modules as well, otherwise the account number will not be available to be used again.

|     | Online (2)   | Offline (0)  | 🎯 Must Upda | ite (0) 🛛 🌞 Combo (0)     |             |           |                   |                    | 1               | Edit    | 🙆 Delete         |
|-----|--------------|--------------|-------------|---------------------------|-------------|-----------|-------------------|--------------------|-----------------|---------|------------------|
|     | Account #    | Panel        | Panel SN    | Security profile          | IP device   | Device SN | Module ID         | Last poll time     | Last IP address | Registe | red on           |
|     | 1111         | EVOHD V7.30  | 07003AC5    | Medium Security (40 min)  | IP150 V5.02 | 710745F0  | 00:19:BA:0E:63:DF | 26-Mar-20 12:22:51 | 5.12.170.162    | 26-Mar- | 20 11:12:44      |
|     | 5555         | MG5000 V4.90 | 201A3E54    | Maximum Security (90 sec) | IP150 V5.02 | 710358CC  | 00:19:BA:06:A6:33 | 26-Mar-20 12:30:11 | 5.12.170.162    | 26-Mar- | 20 11:20:36      |
| odu | les per page | 20 ~         |             | <                         | 22          | 1 of 1    |                   |                    |                 | Proudly | made in Canada 🖡 |

Fig. 17 IPR512's accounts management

#### 3.4. Security profiles

There are five security profiles by default with specific polling times and supervision times. These security profiles can be modified using the Edit button or other profiles can be added using Add button (Fig. 18).

The reporting module (IP150/PCS) sends a presence message to the receiver at intervals defined on the module polling time. If the receiver does not receive any presence messages within the receiver supervision time, the receiver will report a supervision loss of the account.

The ID of the polling profile needs to be added as the IP profile in Babyware or in section programming.

| ecuri   | ty profiles                                    |                                                             |                                      |         |                  |          |
|---------|------------------------------------------------|-------------------------------------------------------------|--------------------------------------|---------|------------------|----------|
| he IP r | eporting device sends a presence message to th | e receiver at intervals defined by the module polling time. | If the receiver does not receive any | 🔶 Add   | 📝 Edit           | O Delete |
| ID      | Name                                           | Module polling time                                         | Receiver supervision time            | Modules | s using this pro | file     |
| 00      | No Supervision                                 | 6 hours                                                     | Not supervised                       | 0 modul | es               |          |
| 01      | Low Security                                   | 20 minutes                                                  | 2 hours                              | 0 modul | es               |          |
| 02      | Medium Security                                | 10 minutes                                                  | 40 minutes                           | 1 modul | es               |          |
| 03      | High Security                                  | 2 minutes                                                   | 10 minutes                           | 0 modul | 0 modules        |          |
| 04      | Maximum Security                               | 25 seconds                                                  | 90 seconds                           | 1 modul | es               |          |
| 05      | Custom profile                                 | 15 minutes                                                  | 50 minutes                           | 0 modul | es               |          |

#### Fig. 18 Security profiles

#### 3.5. Events configuration

There are two main categories of events which can be customized on the receiver side (Fig. 19):

- Account events account supervision loss/restore and account registration/deletion can be signaled
- Receiver events these events should be configured per the CMS recommendations.
   Receiver events will be reported on a specific account which should be configured in the same page.

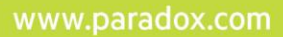

|                                                                                                    |                    | 🖌 Edi                                                                                                    |
|----------------------------------------------------------------------------------------------------|--------------------|----------------------------------------------------------------------------------------------------|
| Events description                                                                                                    | Reported           | CID                                                                                                    |
| Account supervision loss                                                                                                    | ~                  | AA1                                                                                                    |
| Account supervision restore                                                                                                    | ×                  | AA2                                                                                                    |
| Account registration                                                                                                    | ×                  | BB1                                                                                                    |
| Account deleted                                                                                                    | ×                  | BB2                                                                                                    |
| Account #: 9999 Reporting format: CID La Save                                                                                                    |                    |                                                                                                    |
|                                                                                                    |                    | Ed                                                                                                    |
| Event description                                                                                                    | Reported           | Report CID                                                                                                    |
| Event description Account database reached 75%                                                                                                    | Reported           | Report CID                                                                                                    |
| Event description<br>Account database reached 75%<br>Accounts database reach 100%                                                                                                    | Reported<br>✓      | Report CID<br>00A<br>00B                                                                                                    |
| Event description<br>Account database reached 75%<br>Accounts database reach 100%<br>Account cannot register, database is full                                                                                                    | Reported<br>✓<br>✓ | Report CID<br>00A<br>00B                                                                                                    |
| Event description Account database reached 75% Accounts database reach 100% Account cannot register, database is full Automation software communication failure                                                                                                    | Reported           | Report CID<br>00A<br>00B                                                                                                    |
| Event description Account database reached 75% Accounts database reach 100% Account cannot register, database is full Automation software communication restore Automation software communication restore                                                                                                    | Reported           | Report CID     00A     00B                                                                                                    |
| Event description Account database reached 75% Accounts database reach 100% Account cannot register, database is full Automation software communication failure Automation software communication restore Backup restore from memory card                                                                                                    | Reported<br>✓<br>✓ | Control CID     CO     OOA     OOB     OOB     OO |
| Event description           Account database reached 75%           Accounts database reach 100%           Accounts database reach 100%           Account cannot register, database is full           Automation software communication failure           Automation software communication restore           Backup restore from memory card           IPR512 power up                                                                                                    | Reported<br>✓<br>✓ | Report CID         00A           00B         00B                                                                                                    |
| Event description  Account database reached 75%  Accounts database reach 100%  Accounts database reach 100%  Account cannot register, database is full  Automation software communication failure  Automation software communication restore Backup restore from memory card  IPR512 power up  LAN network connection failure                                                                                                    | Reported           | Ed     Report CID     00A     00B                                                                                                    |
| Event description           Account database reached 75%           Accounts database reach 100%           Account cannot register, database is full           Automation software communication failure           Automation software communication restore           Backup restore from memory card           IPR512 power up           LAN network connection failure           LAN network connection restore                                                                                                    | Reported           | Report CID           00A           00B                                                                                                    |
| Event description Account database reached 75% Account database reach 100% Account annot register, database is full Automation software communication failure Automation software communication restore Backup restore from memory card IPR512 power up LAN network connection failure LAN network connection restore Memory card error (no card or read/write fail) Memory card leatore                                                                                                    | Reported           | Report CID         00A           00B         00B                                                                                                    |
| Event description           Account database reached 75%           Accounts database reach 100%           Accounts database reach 100%           Accounts database reach 100%           Automation software communication failure           Automation software communication restore           Backup restore from memory card           IPRS12 power up           LAN network connection failure           LAN network connection restore           Memory card error (no card or read/write fail)           Memory card restore           MET searce failure | Reported           | Edi     Report CID     00A     00B     00B     00 |
| Event description Account database reached 75% Accounts database reach 100% Accounts database reach 100% Account cannot register, database is full Automation software communication failure Automation software communication restore Backup restore from memory card IPR512 power up LAN network connection failure LAN network connection restore Memory card error (no card or read/write fail) Memory card restore NTP server failure NTP server failure                                                                                                   | Reported           | Report CID     00A     00B     00B     00 |

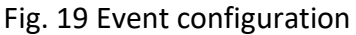

#### 3.6. Receiver status

Receiver status tab it's used for troubleshooting and important settings as backup or clear database. (Fig. 20)

The receiver information status shows the serial number, the MAC address of the network interfaces, firmware and hardware versions.

Additional actions can be done as follows:

- Export system logs when requested by Paradox Support Team for investigation
- Export accounts in .csv format
- Backup on SD Card backup accounts and settings of the SD card
- Clear database will remove all accounts in the receiver
- Restore to factory default will restore the factory setting including deletion of all accounts registered

| leceiver l | nformation         |                    |                    | - (1)                    |                          |            |          |               |
|------------|--------------------|--------------------|--------------------|--------------------------|--------------------------|------------|----------|---------------|
| Serial #   | MAC address        | WAN1               | WAN2               | Current version          | Check for latest version | Bootloader | Hardware | Registered on |
| 74001703   | 00:19:BA:0B:E0:C8: | 00:19:BA:0B:E0:C9: | 00:19:BA:0B:E0:CA: | V2.96.000<br>04-Feb-2019 | Click here               | V2.05.003  | V1.01    | 02-Mar-2018   |

Fig. 20 Receiver status

#### 3.7. Search engine

IPR512 has a built-in search engine (Fig. 21) which is helpful for account management. The operator can search by a single account, an account range (e.g. From 1000 to 1010) or by a specific account or by a module ID (MAC address e.g. Module ID = 0019ba0e63df).

| Account #       | from  | to |
|-----------------|-------|----|
| O Account #     | -     |    |
| O Module ID     |       |    |
| Show all accord | ounts |    |

Fig. 21 Search engine

## 4. Backup/restore procedures for Paradox IPR512 recevier

#### 4.1. Backup/restore for IPR512 receiver

It is possible to backup and restore data from old to new IPR512. To achieve that on NEW IPR512 please enter Backup menu -> Enter password (admin default) -> Restore data from memory card. Based on backup file size this might take some time to finish. Once done the IPR512 will reboot.

Please note that network configuration should be imported as well, however please double check WAN configuration to be the same with old IPR512 otherwise the reporting modules will fail to reach IPR512. It should not be necessary to register again the modules.

Please be advised that along with accounts and network setup, also the IPR512 password will be imported from backup file.

#### 4.2. Backup from IPR512 and restore to IPRS7

This chapter will explain the steps that need to be followed in order to import IPR512 accounts to IPRS7 receiver.

Versions used: IPR512 2.90.005 or above IPRS7 4.11.1 or above -> beta version

17

#### Procedure:

 Please connect with a browser to IPR512 web interface and make a manual backup (Backup on SD Card button below – Fig. 22) of data to SD Card (please make sure that SD Card is inserted into IPR512). This will ensure that latest IPR512 database is exported to SD Card.

| Main men     | u                                                               |                                                            | Search             |                          | F                        | Receiver inf                     | o              |                   |
|--------------|-----------------------------------------------------------------|------------------------------------------------------------|--------------------|--------------------------|--------------------------|----------------------------------|----------------|-------------------|
| Accounts     |                                                                 |                                                            | Account #          | from to                  |                          | D- Line:                         |                | 99-34             |
| Security pro | files                                                           |                                                            | Account #          |                          | V                        | /ersion                          |                | 2.90.005          |
| Receiver co  | nfiguration                                                     |                                                            | Module ID          |                          | T                        | ime:                             |                | 12:01             |
| Event config | guration                                                        |                                                            | Show all account   | s                        | A                        | Accounts used                    |                | 440 of 1024       |
| Receiver st  | tatus                                                           |                                                            | Co                 |                          | н<br>Г                   | 'rotiles used:<br>)eleted module | iq.            | 7 of 32<br>0 of 5 |
| View/Restor  | re deleted modules                                              |                                                            | 60                 |                          |                          |                                  |                | 0010              |
| Change pas   | sword                                                           | Logout                                                     |                    |                          |                          |                                  | bles occurring | I                 |
| itatus Tr    | eceiver is experiencin<br>ouble group Trouble<br>arial Cannot c | g 1 troubles.<br>description<br>ommunicate with the automa | ation software.    |                          |                          |                                  |                |                   |
| eceiver l    | nformation                                                      |                                                            |                    |                          |                          |                                  |                |                   |
| Serial #     | MAC address                                                     |                                                            |                    | Firmware                 |                          | Bootloader                       | Hardware       | Registered on     |
| 74001703     | 00:19:BA:0B:E0:C8:                                              | 00:19:BA:0B:E0:C9:                                         | 00:19:BA:0B:E0:CA: | V2.90.005<br>04-Feb-2019 | Check for latest version | V2.05.003                        | V1.01          | 02-Mar-2018       |
|              | -1.0 - 41                                                       |                                                            |                    |                          |                          |                                  |                |                   |

Fig. 22 Backup on SD Card

2. Please remove the SD card from IPR512 and insert it into a PC with IPRS7 installed. From IPRS7 interface, press Recycle Bin and select Convert IPR512 SD Card option (Fig. 23).

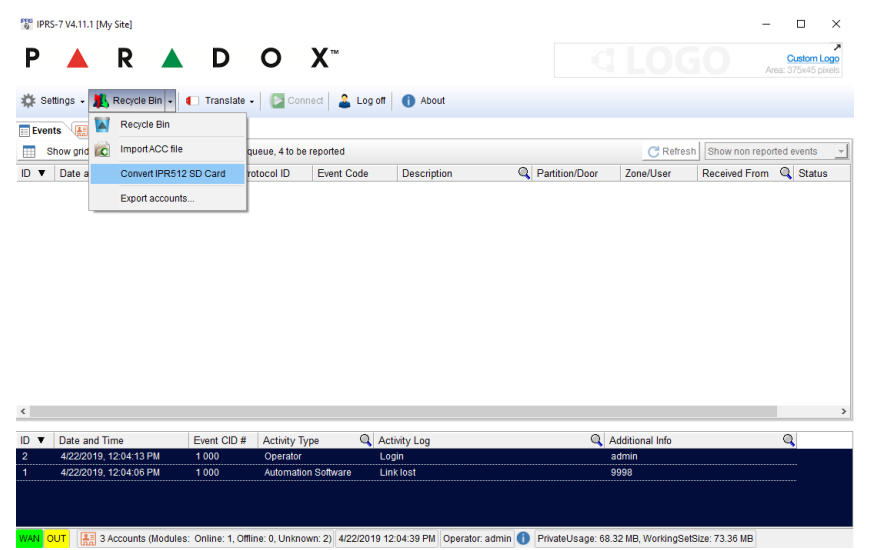

Fig. 23 Convert IPR512 SD Card

3. Paradox IPR512 DB conversion tool will appear (Fig. 24). Click on Import from SD Card button. This will list all valid backups available on SD card. Select the latest backup (shown with bold in the list). Once the backup is selected, please click Save to ACC File button. This should generate an ACC file that needs to save locally on PC.

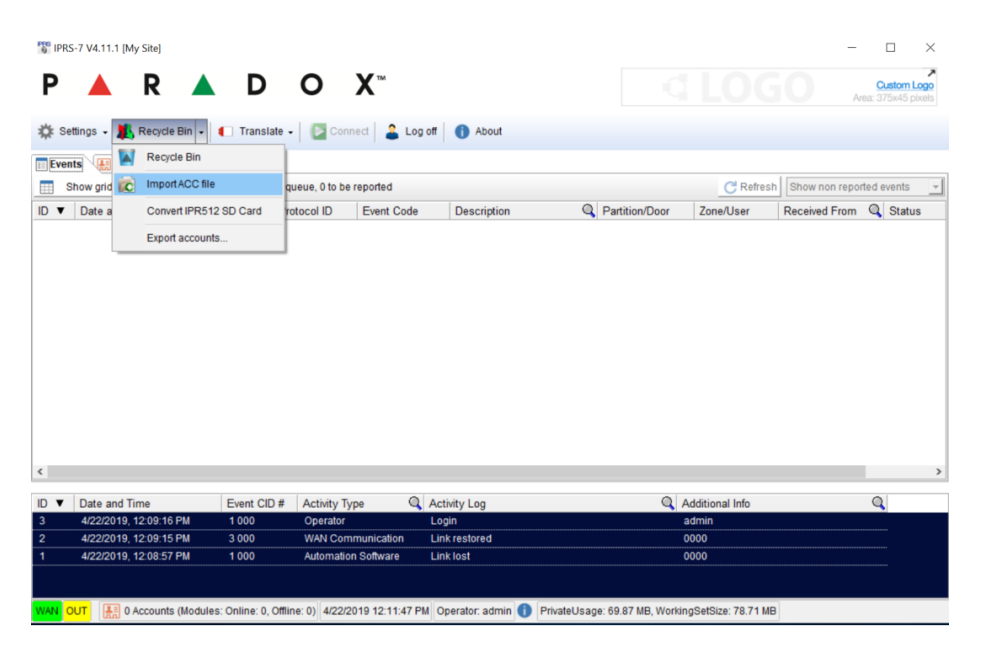

Fig. 24 IPR512 DB conversion tool

4. From IPRS7 please select Import ACC file (Fig. 25) and select the ACC file exported at previous step

| A Paradox I           | PR512 DB Conversion Tool V                          | er. 2018.4.1.1             |                          | - [                | ı ×    |
|-----------------------|-----------------------------------------------------|----------------------------|--------------------------|--------------------|--------|
|                       |                                                     | S T E M                    | X <sup>®</sup>           |                    |        |
| This app<br>depending | will convert IPR512 data<br>g of the type of source | abase to an "<br>vou have. | .acc" file, Select the c | corresponding butt | on     |
| PD Ir                 | mport from SD Card                                  |                            |                          |                    |        |
| BB .                  |                                                     |                            |                          |                    |        |
| 🖵 Im                  | nport from image file                               |                            |                          |                    |        |
| 1                     | Save to ACC File                                    |                            |                          |                    |        |
|                       |                                                     |                            |                          |                    |        |
| Backup ID             | Backup Date                                         | IPR512 ID                  | IPR512 MAC Address       | Accounts Count     | Latest |
|                       | 2/26/2019 1:21:25 PM                                | 99                         | 00:19:BA:0B:E0:C8        | 526                |        |
|                       | 2/26/2019 1:30:44 PM                                | 99                         | 00:19:BA:0B:E0:C8        | 526                |        |
|                       | 2/26/2019 1:31:18 PM                                | 99                         | 00:19:BA:0B:E0:C8        | 526                |        |
|                       | 4/22/2019 12:02:06 PM                               | 99                         | 00:19:BA:0B:E0:C8        | 528                |        |
|                       | 4/22/2019 12:02:40 PM                               | 99                         | 00:19:BA:0B:E0:C8        | 527                | *      |
|                       |                                                     |                            |                          |                    |        |

Fig. 25 – Import ACC file

5. Once the importing process is completed, please click Refresh button in IPRS7 to show imported accounts.

| P IPR:                                  | 5-7 V4.11.1 [My 9     | iite]                       | D                 | o x            | тм             |             |                |                 | 60          | - 🗆 X        |
|-----------------------------------------|-----------------------|-----------------------------|-------------------|----------------|----------------|-------------|----------------|-----------------|-------------|--------------|
| Area Area Area Area Area Area Area Area |                       |                             |                   |                |                |             |                |                 |             |              |
|                                         |                       |                             |                   |                | •              | •           |                |                 |             |              |
| Ever                                    |                       | ccounte (Module             | e: Online: 520. ( | Iffline: 2)    |                |             |                |                 |             | C Refresh    |
|                                         | tue                   | Account #                   | ▲ @ ID            | Profile ID     | Protocol ID    | Panel Type  | Panel Serial # |                 | Module Type | Module Seria |
|                                         | Account # [2B         | CBI                         | 10                | 1 Tollie ID    | THOLOCOTED     | r aner type | Tallel Genal#  |                 | would type  | Widdle Gena  |
| - (1)                                   | Active                | 2BCB                        | 12                | 00             | ADEMCO CID     | EV0192      | 0504C781       | 3.10            | IP150       | 710252A6     |
| - @                                     | Active                | 2BCB                        | 13                | 00             | ADEMCO CID     | EV0192      | 0504C781       | 3.10            | PCS250G     | 7B11A11B     |
|                                         | Account # [2B         | 43]                         |                   |                |                |             |                |                 |             |              |
| - 🔞                                     | Active                | 2B43                        | 53                | 00             | ADEMCO CID     | SP6000      | 290CB503       | 6.80            | PCS250      | 7B1075F8     |
| - 🕲                                     | Active                | 2B43                        | 54                | 00             | ADEMCO CID     | SP6000      | 290CB503       | 6.80            | IP150       | 71078097     |
|                                         | Account # [2B         | 56]                         |                   |                |                |             |                |                 |             |              |
| - 🕲                                     | Active                | 2B56                        | 61                | 00             | ADEMCO CID     | SP7000      | 2A01F64F       | 6.90            | IP150       | 71012DC2     |
| - 🕲                                     | Active                | 2B56                        | 62                | 00             | ADEMCO CID     | SP7000      | 2A01F64F       | 6.90            | PCS250      | 7B1075E2     |
|                                         | Account # [2B         | 55]                         |                   |                |                |             |                |                 |             |              |
| - 🕲                                     | Active                | 2B55                        | 64                | 00             | ADEMCO CID     | SP6000      | 290CB522       | 4.94            | IP150       | 71012DB0     |
| - 🕲                                     | Active                | 2B55                        | 65                | 00             | ADEMCO CID     | SP6000      | 290CB522       | 4.94            | PCS250      | 7B1075E5     |
|                                         |                       |                             |                   |                |                |             |                |                 |             | >            |
| •                                       | Date and Tim          | e                           | Event CID #       | Activity Type  | Q Activit      | tv Loa      |                | Additional Info |             | Q            |
|                                         | 4/22/2019, 3:0        | 4/22/2019, 3:02:47 PM 1 000 |                   | Backup Accou   |                | ints backup | s backup 0000  |                 |             |              |
|                                         | 4/22/2019, 3:02:20 PM |                             | 3 000             | WAN Commun     | ication Link r | estored     |                | 0000            |             |              |
|                                         | 4/22/2019, 3:0        | 2:03 PM                     | 1 000             | Operator       | Login          |             |                | admin           |             |              |
|                                         | 4/22/2019, 3:0        | 1:57 PM                     | 1 000             | Automation Sof | tware Link l   | ost         |                | 0000            |             |              |

Fig. 27 Imported accounts

#### 5. IPR512 network requirements

We found that in practice and in some monitoring stations the IPR512 unit is not running on isolated networks and the IPR512 has to handle other messages broadcasted in the network that might not be of interest.

This is making the unit to process unnecessary packets and therefore consuming processing resources, at some point causing the unit to reboot.

To cope with that Paradox is STRONGLY recommending isolating the network physically and if not possible then to create VLAN with distinct subnets for each IPR512 WAN and LAN ports. The protocols that needs port forward are: LAN TCP only and WAN UDP only.

Please check following diagrams with details that need to be implemented to isolate the network, using VLANs (Fig. 28) or using routers (Fig. 29).

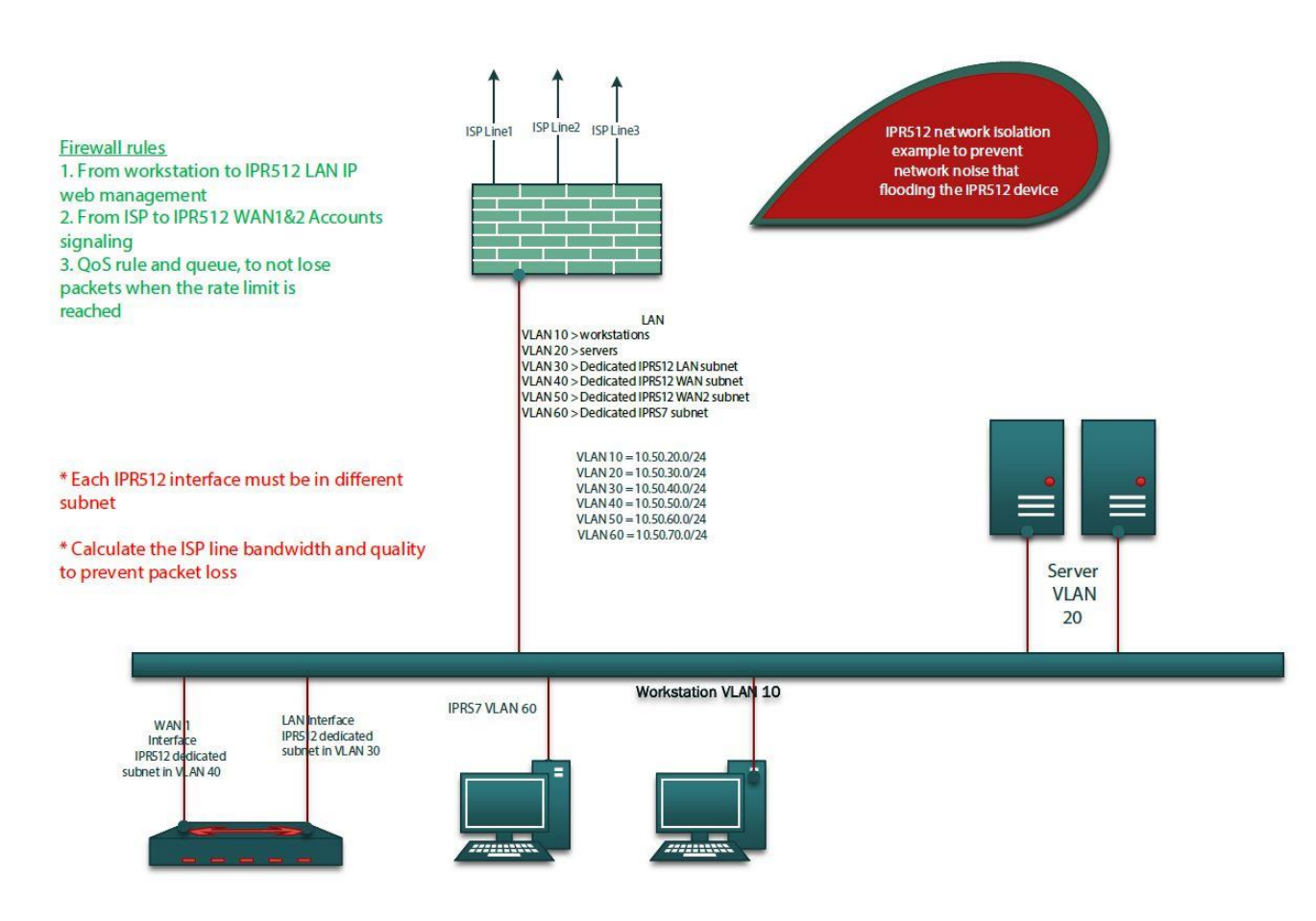

Fig. 28 Network isolation using VLANs

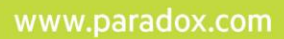

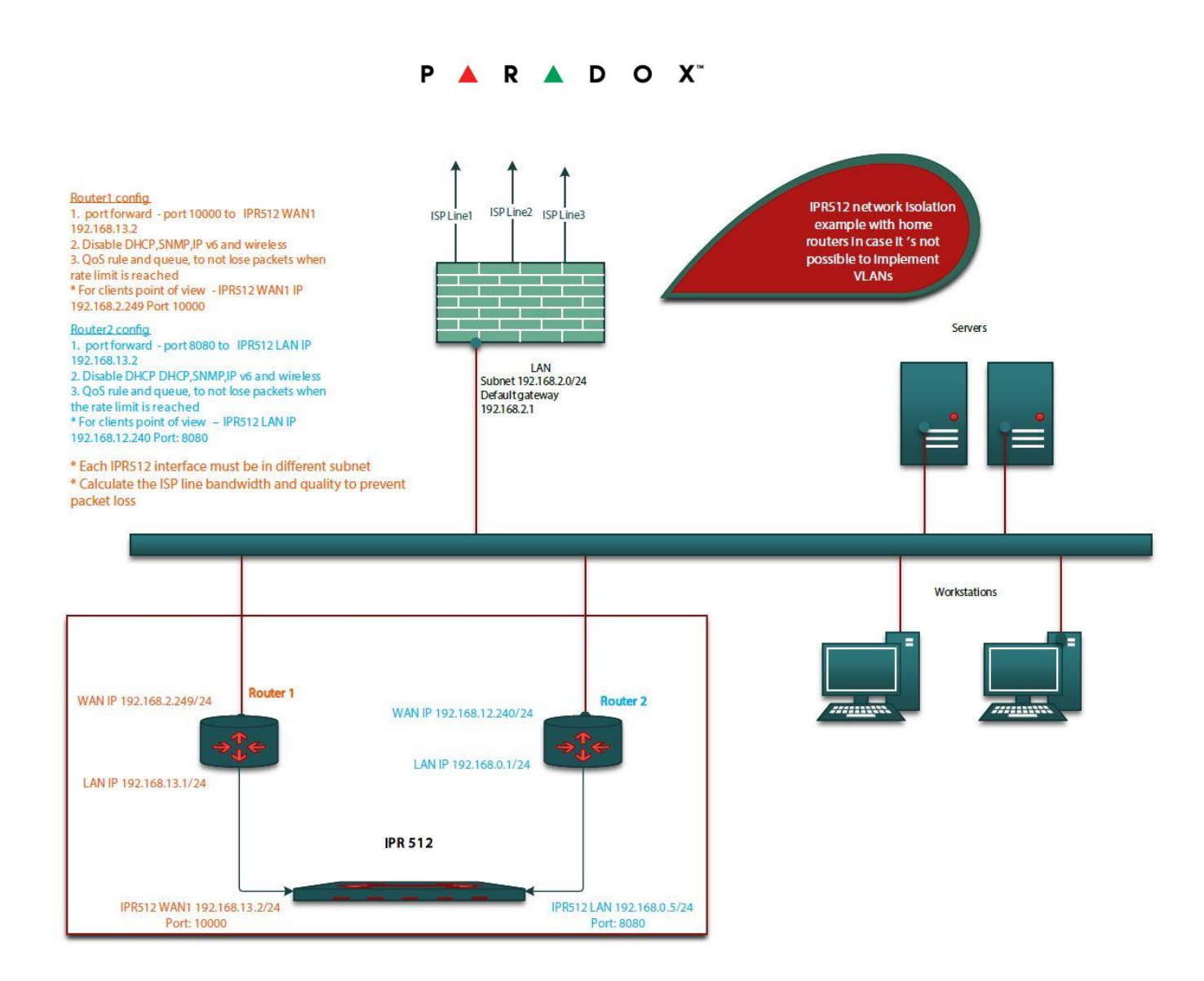

Fig. 29 Network isolation using routers

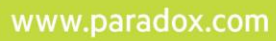